# **User's Manual**

# Pan and Tilt Inspection Camera

# Model No.: iShot® PT200

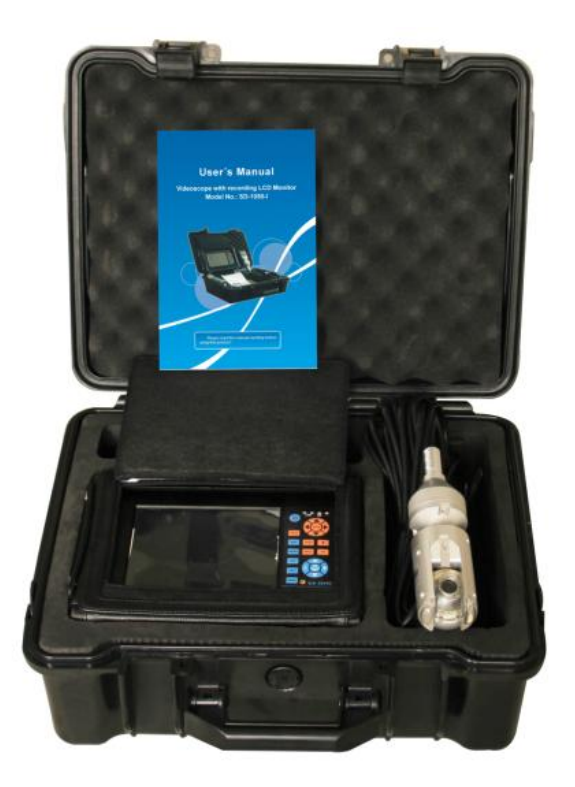

Please read this manual carefully before using this product!

#### Welcome

Thank you for choosing our iShot® PT200 Pan & Tilt Inspection Camera. Please read the User Manual carefully before using this product.

# I. Brief Introduction

### 1. General

Shown with included 5.7" TFT LCD Display, integral control unit with High Intensity LED Super-White Light source, Industry standard Composite video signal output allows connection to video recorders to store your inspection results.

### 2. Application:

Pipe & Tank Inspection; Boiler Inspection; Internal corrosion, crack inspection of pipes; Chimney inspection; Automotive repairs; Marine & boating repairs; Engine Inspection & Diagnostics, transmissions, differentials; Engine Inspection & Diagnostics, transmissions, differentials Heavy Duty Trucking Industry; Building Inspection.

# **II**Main technical parameters

### Image System

- CCD TYPE: Sony CCD
- Horizontal Resolution: 520TVL
- Focus: Manual
- Optical system: 2.8mm
- Camera: Rotate 360°, Tilt: 180°

## Lighting System

-Lights: 14 High Brightness LEDS Storage System

- Video format: MPEG4/MJPEG
- Picture format: MJPEG
- Memory Card: 4G
- Output: USB

### **Display Systems**

- 5.7" Blanview TFT-LCD
- Resolution: 640\*480

# **Power Supply**

-Power: DC12V

### Waterproof Standard: IP67

## **III Features**

### ★ Rotate: 360° Tilt: 180°

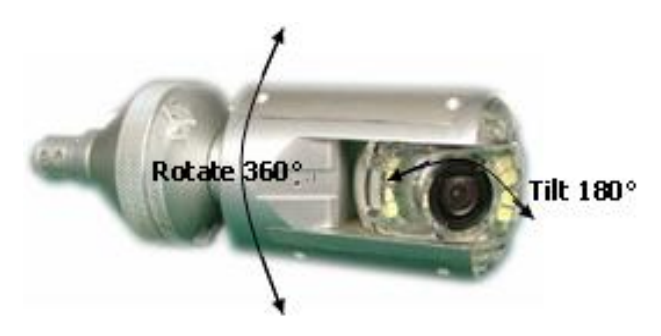

### ★ Manual Focus

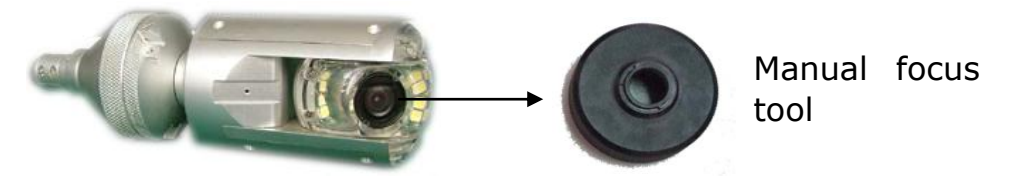

Adjust the focus manually when apply into the pipe of different diameter.

### ★ Write Text

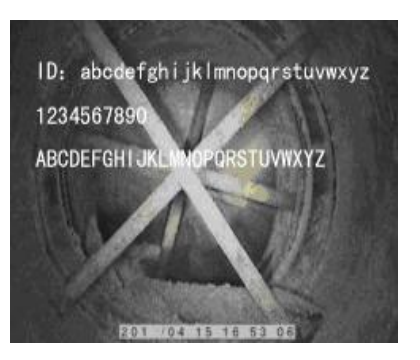

★ Pictures can be seen under strong light

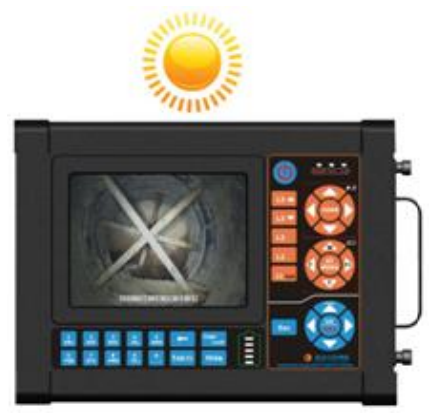

# **IV Display controller**

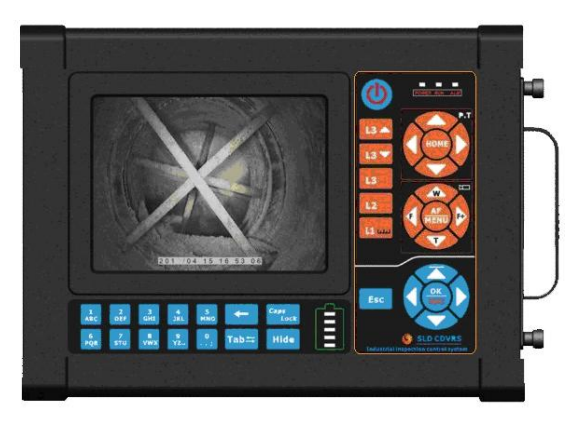

5.7 inch TFT Monitor

1. Control Panel

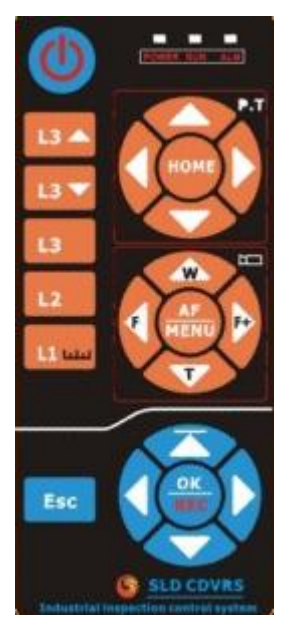

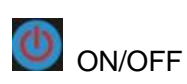

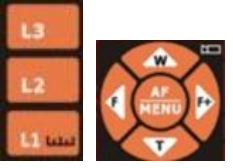

The buttons for other products

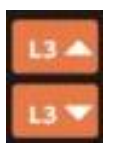

The brightness of the LEDS

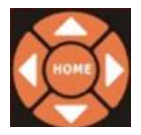

Control the camera head: Pan &tilt

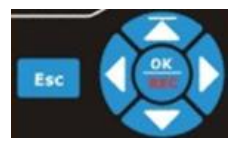

Control the 5.7" monitor

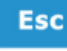

Main Menu/Back

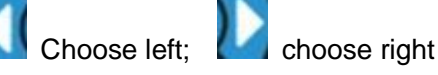

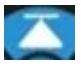

Choose the document above

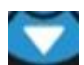

Choose next document

Enter

### 2. Characters keyboard

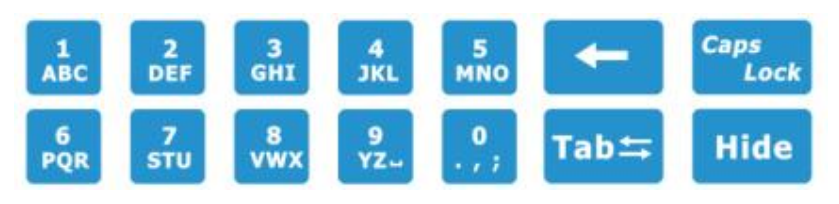

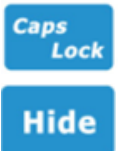

Caps Lock

The characters can be hidden by pressing the button

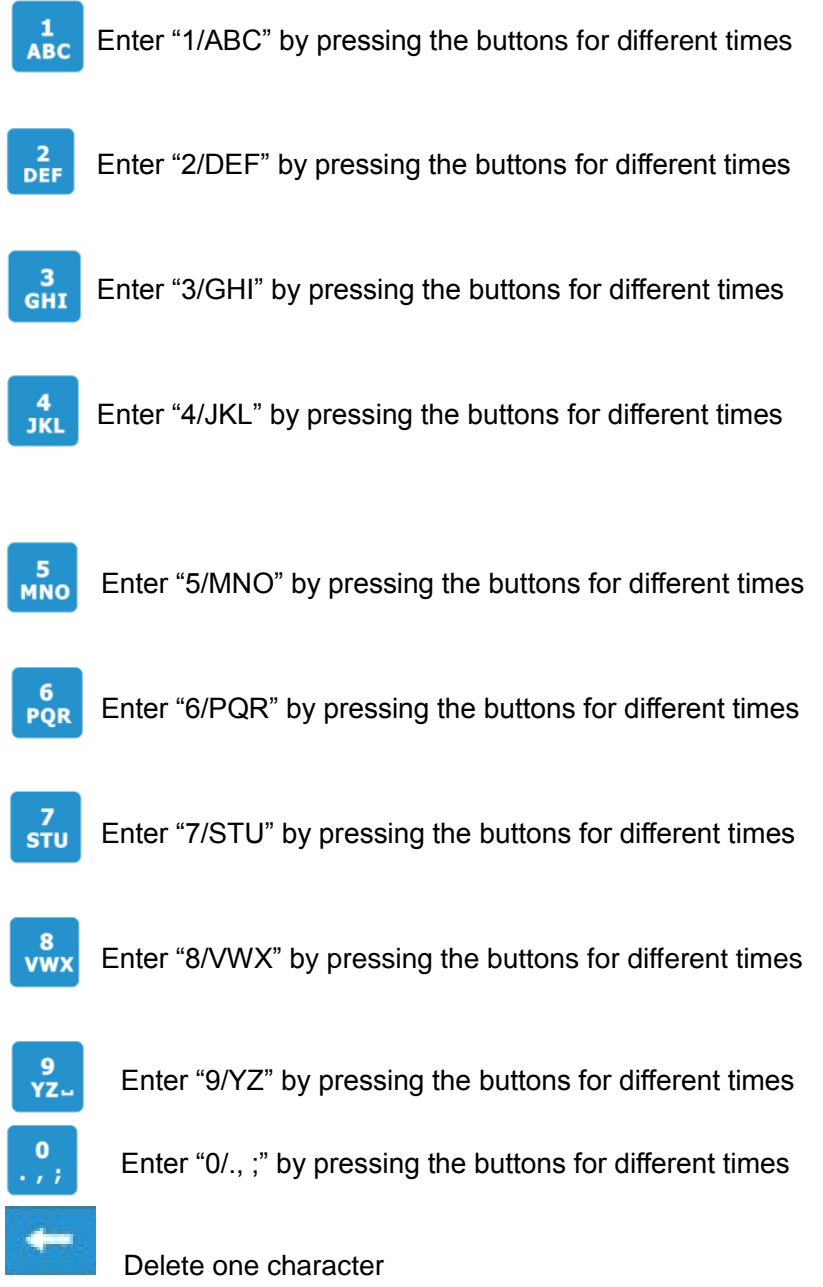

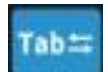

Move the mouse pointer

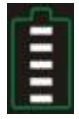

Battery indicator

### 3. The side of the controller

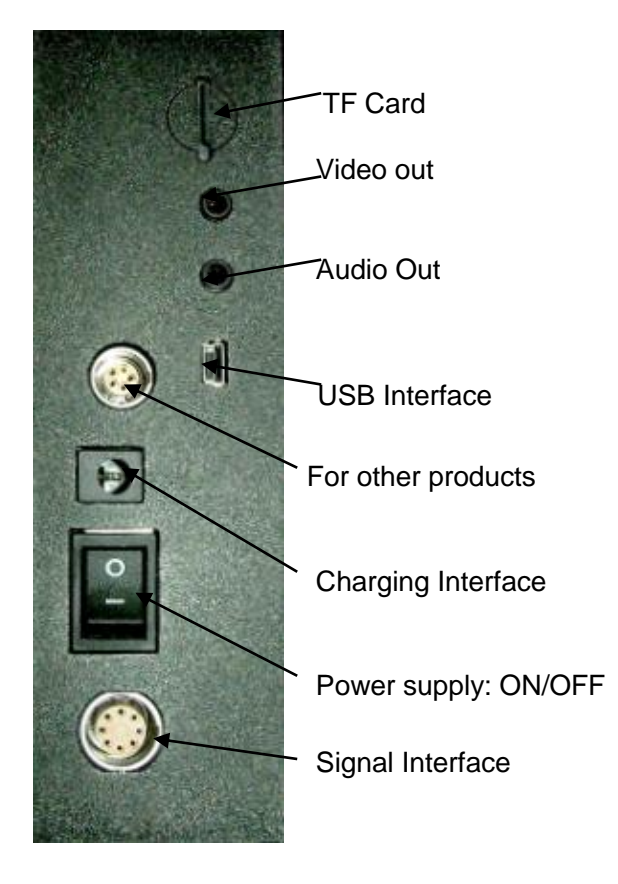

# VOperation of the System

#### 1. Power control

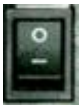

Switch of the system

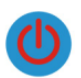

ON/OFF of the screen

### 2. Indicator

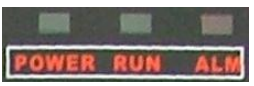

POWER (power): Green light RUN (running): Green light ALM (alarm): Red light

#### 3. Battery

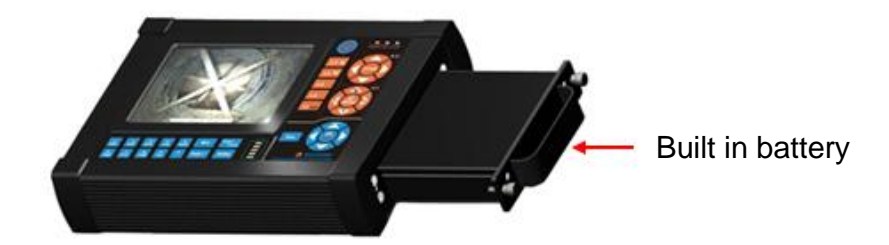

# **VI Other Operation and Settings for Monitor**

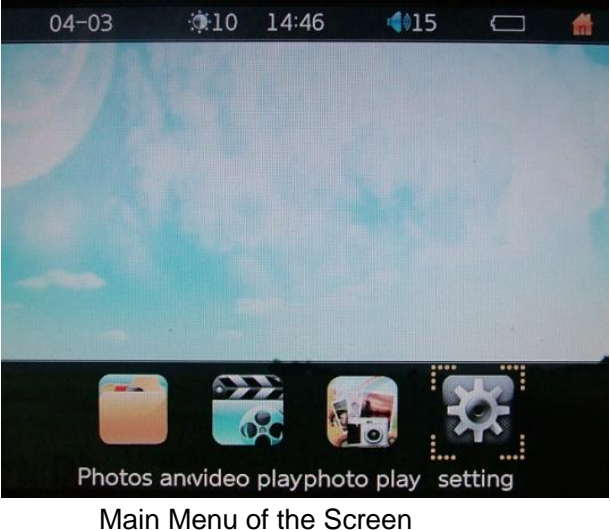

Main Menu of the Screen

### 1. Record Video& Take Photo

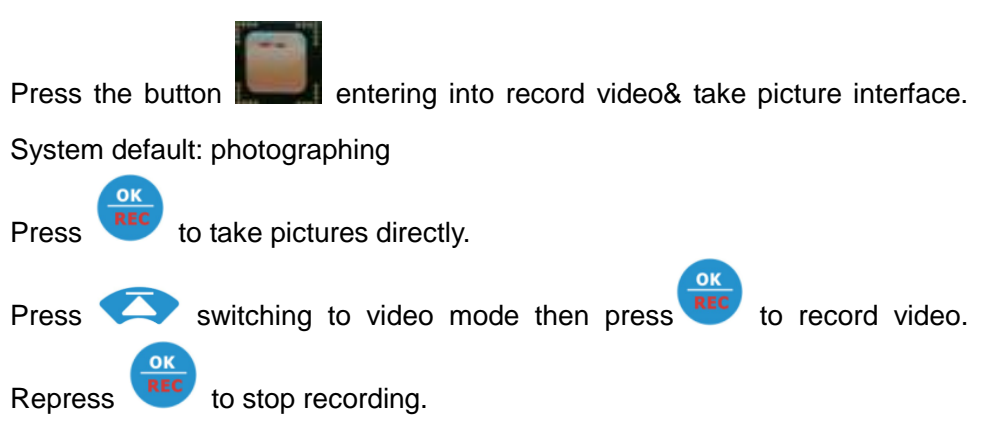

2. Play Video

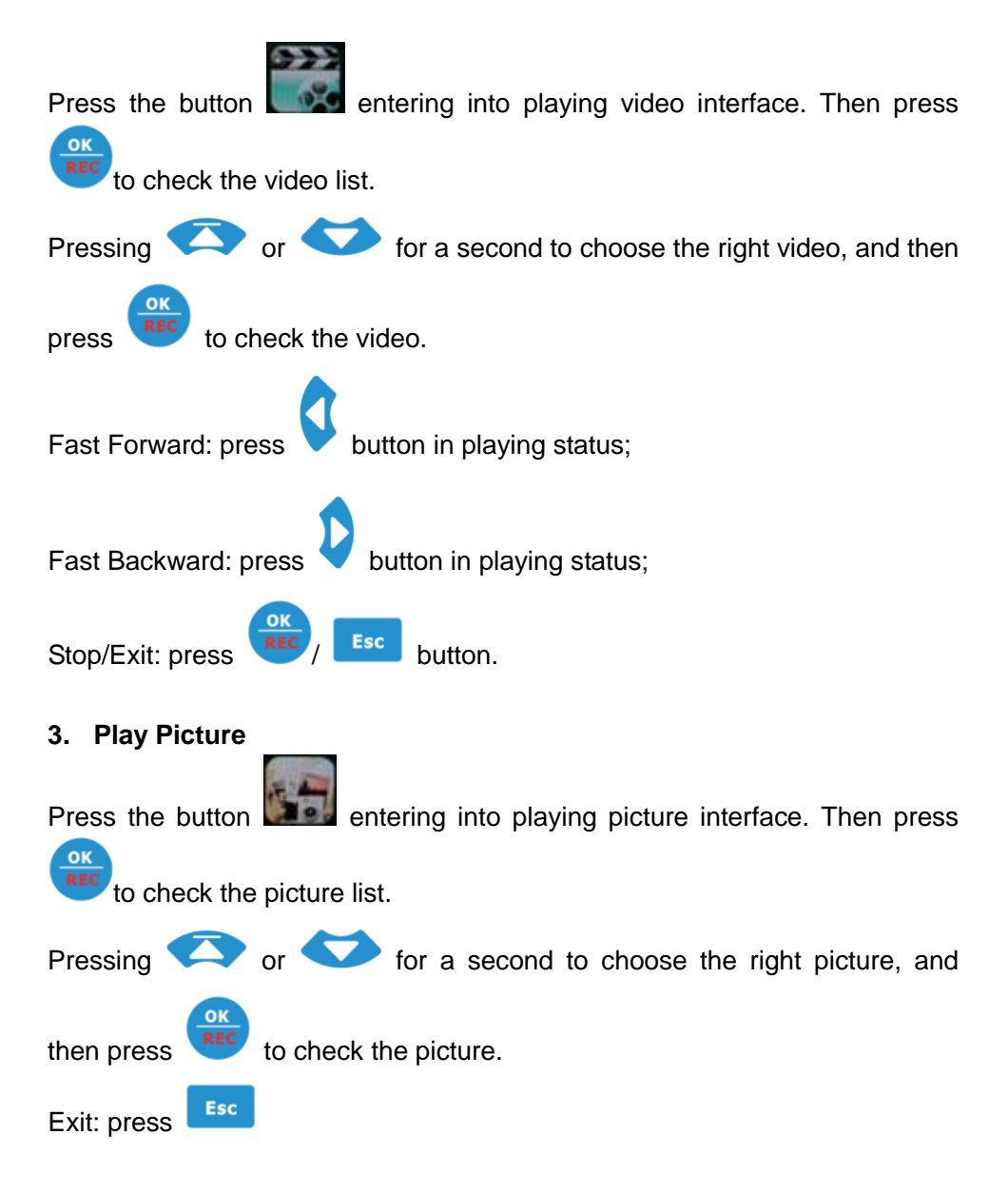

4. Delete Video/Picture

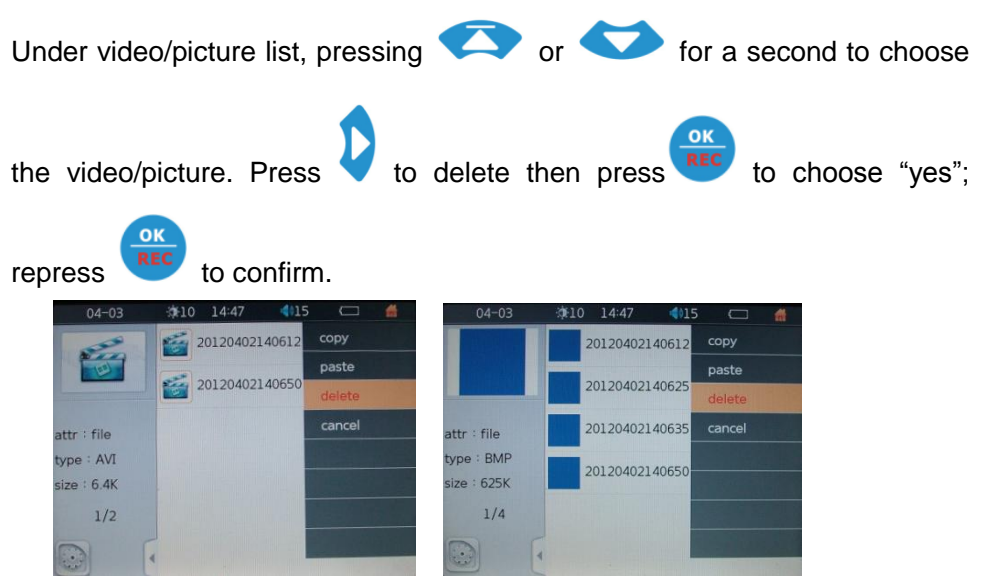

Video list

**Picture List** 

### 5. Setting

a. Output setting

Press or choose LCD/PAL/NTSC/1080P.

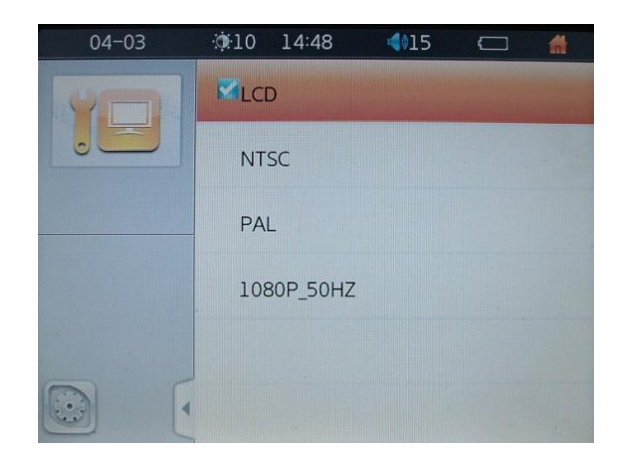

b. Language setting

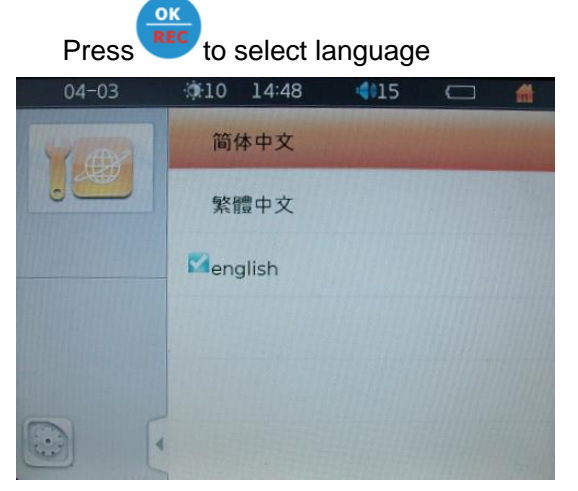

c. Brightness setting

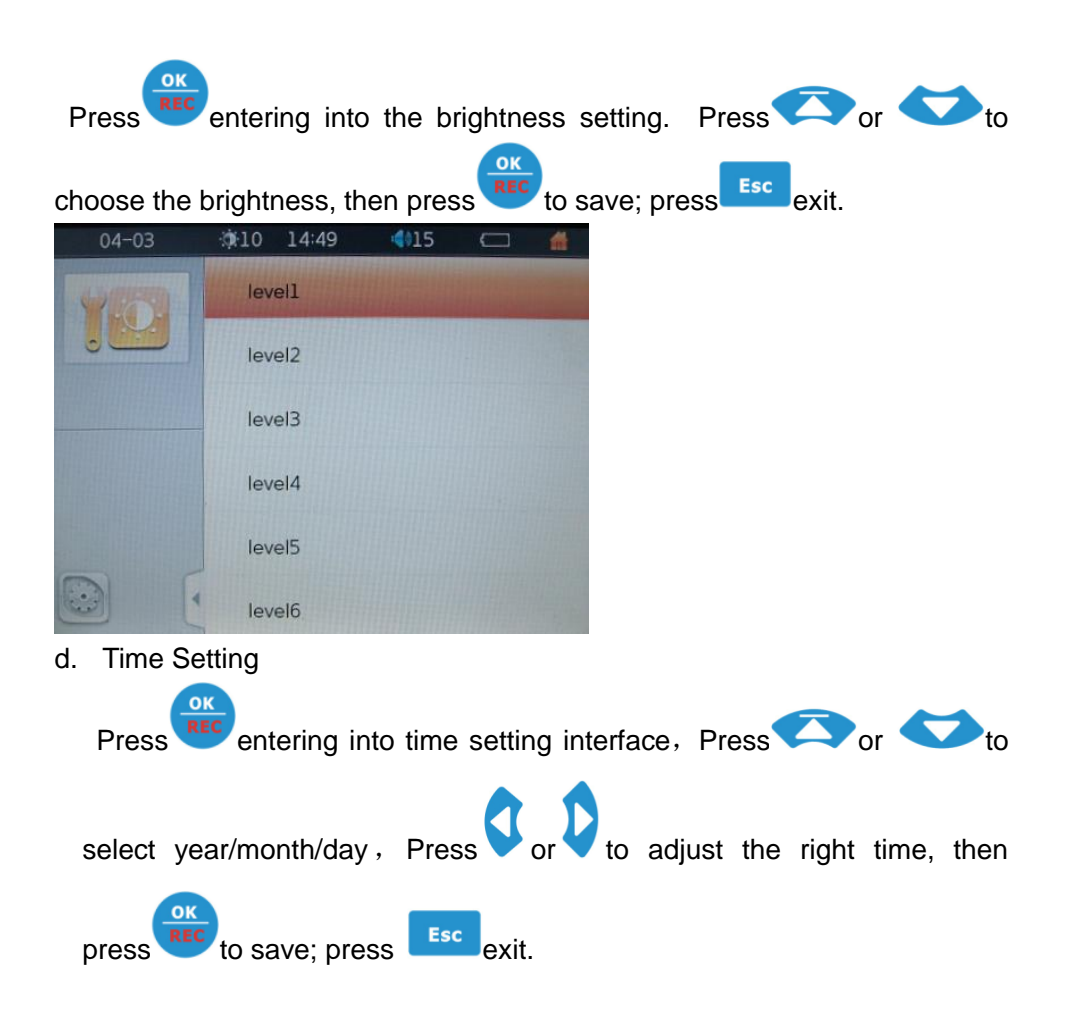

| 04-03 | 010 14:49 | 4015 |      | * |
|-------|-----------|------|------|---|
| YO    | Year      | -    | 2012 |   |
|       | Month     |      | 4    | • |
|       | Day       |      | 3    |   |
|       | Hour      |      | 14   |   |
|       | Minute    |      | 47   |   |
|       | Second    |      | 0    |   |

e. System Information

Indicate the space data of the TF Card

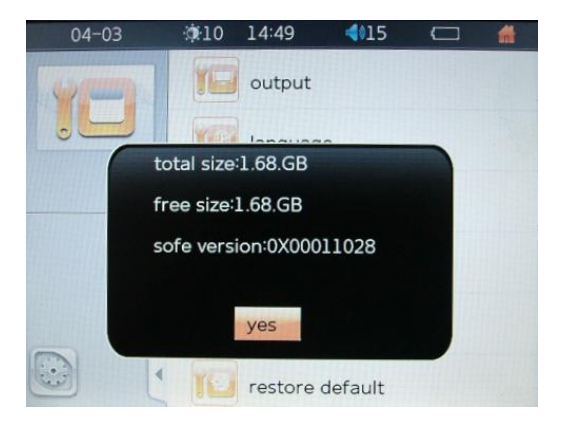

#### g. Default Setup

1. In the setting mode, choose restore default and press button will restore default; "NO" will be exit.

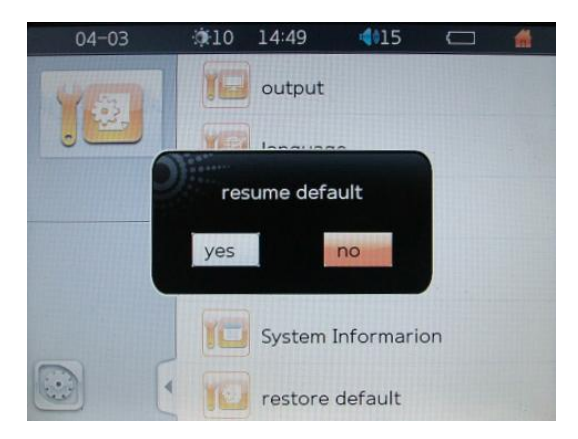

# **VII** Flexible data storage

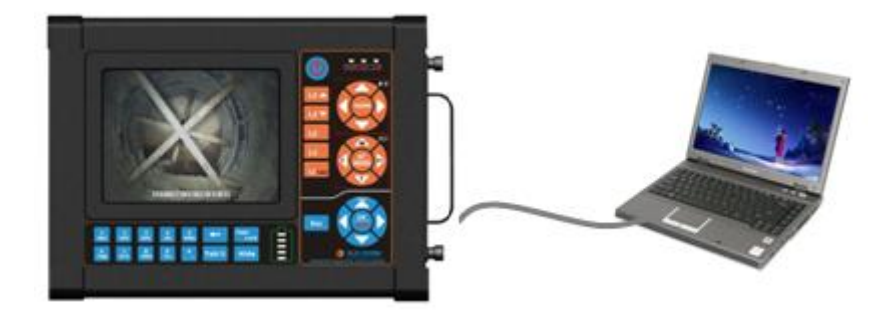

Data can be exchanged between USB interface and SD card; you can rename/ edit and transfer to CD.

### WI Care, maintenance and troubleshooting

• Please use damp soft cloth to remove oil and dirt. Always dry the

camera after cleaning, and replace into the packing case.

- Keep all instruments into the packing case whenever not in use.
- Operate the instruments within temperature of -20 to 50°C
- Keep battery active with periodic charging.
- In any faulty situations, check connections and if fault persists, call hotline or check with nearest agents.

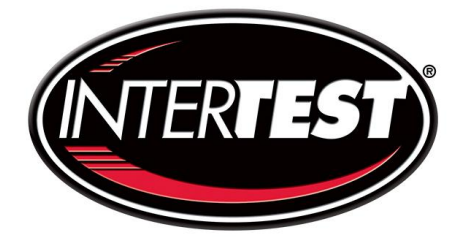

303 Route 94 Columbia, NJ 07832 Office: 908-496-8008 Fax: 908-496-8004 Email: <u>service@intertest.com</u> Website: <u>www.intertest.com</u>